## Mode opératoire : Utilisation de la plateforme Mon Dossier Santé par les patients

## Table des matières

| 1. PRÉAMBULE                                                                  | 2  |
|-------------------------------------------------------------------------------|----|
| 2. CONNEXION AU PORTAIL PATIENTS « MON DOSSIER SANTÉ »                        | 2  |
| 2.1 1 <sup>ERE</sup> CONNEXION                                                | 2  |
| 3. APERÇU : TABLEAU DE BORD                                                   | 4  |
| 4. DOCUMENTS                                                                  | 5  |
| 4.1 Rechercher                                                                | 5  |
| 4.2 Consulter des documents                                                   | 5  |
| 4.3 Téléchargement / Dépôt de documents                                       | 6  |
| 4.3.1 Télécharger des documents                                               | 7  |
| 4.3.2 Rafraichir la liste des documents présents dans le DEP                  | 7  |
| 4.3.3 Déposer des documents                                                   | 7  |
| 5. JOURNAL D'ACCÈS                                                            | 9  |
| 6. AUTORISATIONS                                                              | 9  |
| 6.1 Gestion des autorisations                                                 |    |
| 6.1.1 Ajouter un prestataire de soins                                         |    |
| 6.1.2 Modifier ou supprimer les droits d'accès d'un prestataire de soins      |    |
| 7. PARAMÉTRAGE                                                                | 12 |
| 7.1 Données démographiques                                                    | 12 |
| 7.2 NOTIFICATIONS                                                             | 12 |
| 7.3 Paramètres d'accès aux documents                                          | 13 |
| 7.4 Choix de la langue et sélection du fournisseur d'identité sécurisée (IDP) |    |

## 1. Préambule

La connexion sécurisée au portail de la communauté de référence de Neuchâtel (CR DEP NE) permet à tous les patients adhérents d'accéder à « Mon Dossier Santé » pour déposer ou consulter des documents en lien avec leur santé, à la condition que ceux-ci disposent :

- D'un nom d'utilisateur et d'un mot de passe provisoires remis par la CR DEP NE suite à leur inscription
- D'une identité numérique sécurisée souscrite auprès d'un fournisseur certifié (SwissID SwissSign ou TrustID - ELCA)

## 2. Connexion au portail Patients « Mon Dossier Santé »

## 2.1 1<sup>ère</sup> connexion

1/ Accéder à la page d'accueil de la plateforme via l'URL suivant : <u>https://epr.ne.post-ehealth.ch</u>

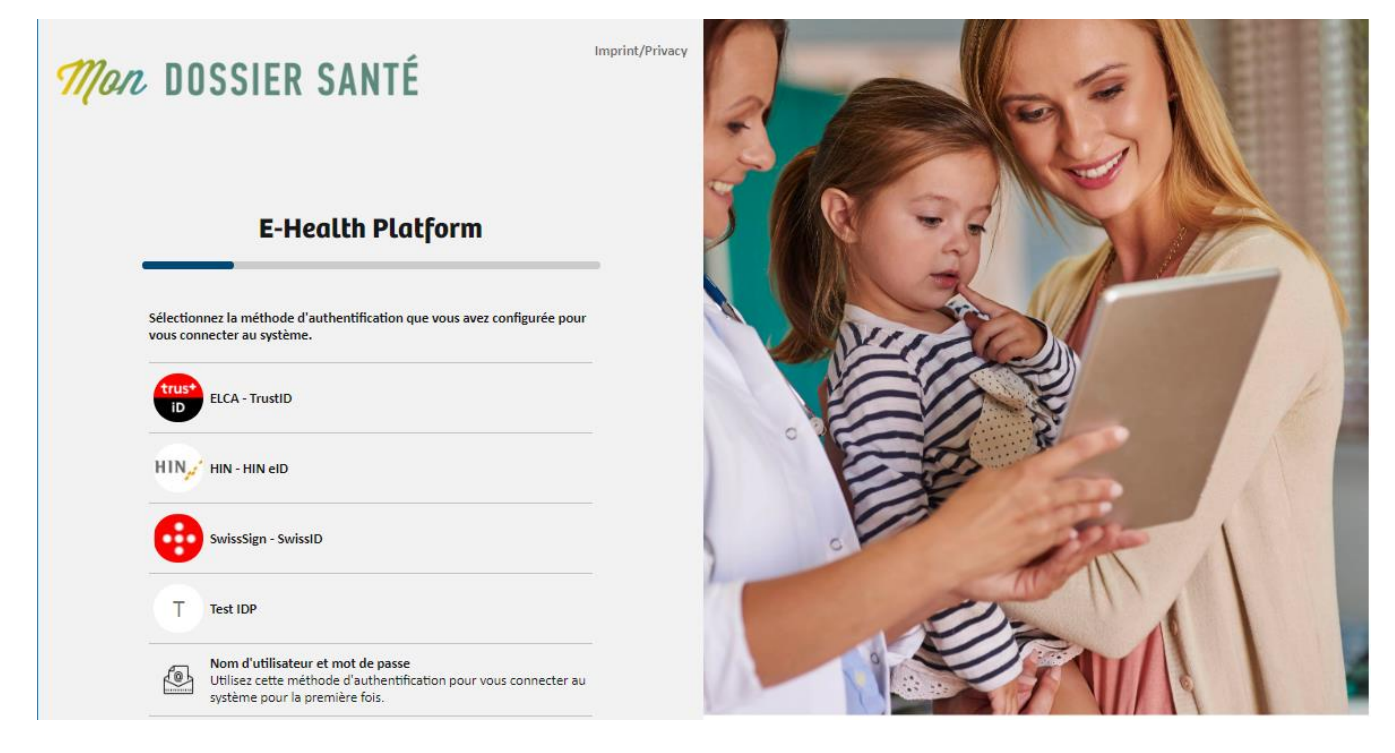

2/ Sélectionner la ligne « Nom d'utilisateur et mot de passe »

- 3/ Saisir le nom d'utilisateur et le mot de passe provisoires transmis sur le courrier de Bienvenue
- à Mon Dossier Santé confirmant votre inscription

|                                                                                                    | E-Health Platform                                                                                      |
|----------------------------------------------------------------------------------------------------|----------------------------------------------------------------------------------------------------|
| Mon Dossier Santé<br>Accès au portail des professionnels de la santé                                                                                     | Sélectionnez la méthode d'authentification que vous avez configurée pour<br>vous connecter au système. |
| Créé le: 12.02.2021 15:46:29                                                                                                    | HIN <sub>J</sub> , HIN eID                                                                             |
| Monsierr CLAVIEN-CALDOGNETTO,                                                                                                    |                                                                                                    |
| Biouvenue sur la portal Mon Donans sante.<br>Vous trouvent ci-joint von donneles directe temporaines.<br>Ces portal en excende ne moyen das hiem minume: | SwissID                                                                                                |
| https://epr.ne.int.post-ehealth.ch                                                                                                    |                                                                                                    |
| Données d'accès temporaires                                                                                                    | iD TrustID                                                                                             |
| Non d'uthisteur : user.7560410031443                                                                                                    | Nom d'utilisateur et mot de passe temporaire                                                           |
|                                                                                                    | Utilisez cette méthode d'authentification pour vous connecter au                                       |
| Merci de vous connecter avec ces données afin d'associer votre identité électronique à votre compte.                                                     | système pour la première fois et lier votre moyen d'identification<br>électronique (MIE)               |
| En cas de questions, vous incurvesez ci-dessous nos coordonnées.                                                                                         | ciccionique (mic).                                                                                     |
| Mon DOSSIER SANTÉ                                                                                                    | Adresse e-mail / Nom de l'écran                                                                        |
| Équipe « Mon Donier sané »<br>Ron des Resux Anti 13<br>2000 Norschiel                                                                                    | Mot de passe                                                                                           |
| Mail: mendousiersante@cyberuantensuchatel.ch                                                                                                    |                                                                                                    |
| Site internet : https://www.cybersantenewchatel.ch                                                                                                    | Se connecter                                                                                           |
|                                                                                                    |                                                                                                    |

4/ Sélectionner le fournisseur d'identité électronique sécurisée correspondant :

| E-Health Platform                          |  |  |  |
|--------------------------------------------|--|--|--|
| Select an identity provider to connect to. |  |  |  |
| Identity Provider                          |  |  |  |
| HIN eID                                    |  |  |  |
| SwissID                                    |  |  |  |
| TrustID                                    |  |  |  |

5/ Saisir les identifiants du compte de l'identité électronique sécurisée, puis valider :

| 🖶 SwissID<br>Se connecter à SwissID                                                    |  |
|----------------------------------------------------------------------------------------|--|
| esse e-mail                                                                            |  |
|                                                                                        |  |
|                                                                                        |  |
|                                                                                        |  |
| d'aide?                                                                                |  |
| Créer un compte                                                                        |  |
| Mot de passe oublié?                                                                   |  |
|                                                                                        |  |
| us avez d'autres questions, veuillez contacter notre service<br>tèle. +41 848 99 88 00 |  |
|                                                                                        |  |

#### SwissSign

ELCA

Désormais, l'association est réalisée et la connexion au portail Patient se fera uniquement à l'aide des identifiants du fournisseur d'identité numérique sécurisée, choisi sur la page d'accueil.

Case postale 2000 Neuchâtel T +41 32 889 52 61 F +41 32 722 02 90

## 3. Aperçu : Tableau de bord

| Mon DOS | SSIER SANTÉ Aperçu                                                                                                    |                                                                                                    | 4 DINH QUOC ANH Kaewbutdee                                                                           |
|---------|----------------------------------------------------------------------------------------------------|----------------------------------------------------------------------------------------------------|----------------------------------------------------------------------------------------------------|
|         | 1<br>DINH QUOC ANH Kaewbutdee<br>Âge: 47<br>Adresse: Aucune donnée disponible<br>Téléphone: 0788313821<br>E-mail: stephane.augot@ne.ch | Documents<br>Vous avez 2 documents includes dans votre dossier<br>médical.                                                                          | Protocole d'accès<br>Tout accès à votre dossier médical est<br>enregistré dans le journal des accès. |
|         | Télécharger<br>Cliquez sur le bouton ci-dessous pour ajouter des<br>ments à votre dossier.                                             | TestiWord_pdf-a_1V2         11.02.2021 / Document non précisé         Test1_version3.2_optionPdf_a - Copie1         09.02.2021 / Certificat médical |                                                                                                    |

Sur la page d'accueil, d'un seul coup d'œil, vous pouvez :

- 1. Consulter la fiche d'identité de votre compte
- 2. Accéder aux documents présents dans votre dossier santé
- 3. Consulter le journal des accès (historique)
- 4. Vous connecter au dossier santé de patient(s) dont vous êtes éventuellement le représentant
- 5. Déposer des documents dans votre dossier santé

Les boutons vous permettent d'accéder directement aux rubriques suivantes :

- 🏙 🕨 Tableau de bord
- Documents
- 🥪 \succ Journal d'accès
- 🖄 \succ Autorisation
- 🔬 🕨 Paramétrage

| ይ          | Connexion patient<br>pour moi-même                                                |
|------------|-----------------------------------------------------------------------------------|
| נ          | Connexion patient en représentation<br>de<br>Zélie Isaline ZIVANOVIC-<br>PAVLOVIC |
| So N       | Non Compte                                                                        |
| <b>9</b> 1 | mprint/Privacy                                                                    |
| <b>-</b>   | ermer la session                                                                  |

ſ

## 4. Documents

| Mon  | DOSSIER SANTÉ Aperçu des docume                  | nts 3 主 💭 🕕 DINH QUI                                                                                                    | OC ANH Kaewbutdee |
|------|--------------------------------------------------|----------------------------------------------------------------------------------------------------|-------------------|
|      | Filtre 1 <                                       | S documente difference<br>Normal Restreint Secret<br>Test1Word_pdfs_1V2 / Document non précisé / Métadonnées de document: (PAT^^& 2.16.756.5.30.1.127.3.10.6&iSO) 2                                                                                                    |                   |
|      | Plage temporelle ^<br>De 28.09.2020 A 11.02.2021 | Test1_version3.2_optionPdf_a - Copie1 / Certificat médical / Métadonnées de document: (PAT^^&2.16.756.5.30.1.127.3.10.6&ISO) S. ferrier 2021 Capture chet confid document. Theler. Entris17112020 / Rannort d'ursence / Métadonnées de document: (HCRAM&2.16.756.5.30.1.127.3.10.6&ISO)                                                                                                    | •                 |
| 2409 |                                                  | Image: Construction of the construction of the construc | • :               |
|      | 0(28 septembre 2020) (11 février 2021)           | Capture_Upload_parPatient1 / Document non précisé / Métadonnées de document: (HCP^^^&2.16.756.5.30.1.127.3.10.6&ISO) 28. septembre 2020 Aucune autre donnée disponible                                                                                                    | •                 |
|      | Avancé ^                                         |                                                                                                    |                   |
|      | Type de document                                 |                                                                                                    |                   |
|      | Code de l'acte medicale                          |                                                                                                    |                   |

## 4.1 Rechercher

Pour accéder à un document, il est possible d'affiner la recherche en utilisant des filtres de recherche :

- Le nom du document
- Intervalle de temps : ce filtre permet de sélectionner des documents par bornage de dates ;
   la date utilisée dans le cadre de la recherche correspond à la date de création du document, pas à la date de dépose dans le DEP
- > Le type d'établissement ayant produit le document
- Type de document : liste à choix (p.ex. anamnèse, certificat médical, prescription médicale, plan de soin, plan de traitement, rapport d'intervention, etc.)
- Code de l'acte médical : spécialité du professionnel ou de l'établissement à l'origine du document (ophtalmologie, gériatrie, médecine générale, etc.)
- Il est possible de sélectionner les documents selon le niveau de confidentialité attribué (Normal, Restreint, Secret) en utilisant les curseurs

## 4.2 Consulter des documents

L'ouverture du document s'exécute en double-cliquant sur le document ou en pressant sur le

bouton 👁

Le bouton permet d'accéder à des fonctionnalités supplémentaires :

- > Téléchargement du document
- Ajout du document à la liste des documents que vous souhaitez télécharger
- Suppression d'un document
- Affichage des métadonnées du document (p. ex. auteur, institution d'origine du document déposé)
- > Affichage de l'historique (version) d'un document
- > Modification du niveau de confidentialité du document :
  - Secret : ces documents ne sont visibles que par vous ou vos représentants
  - Restreint : ces documents sont visibles par les professionnels de santé auxquels vous avez accordé des droits d'accès étendus à « Mon Dossier Santé »
  - Normal : ces documents sont visibles par tous les professionnels de santé auxquels vous avez accordé des droits d'accès

## 4.3 Téléchargement / Dépôt de documents

Cette rubrique permet de :

- > Consulter les documents ajoutés à la liste de téléchargement
- Rafraîchir la liste des documents
- Déposer les documents dans « Mon Dossier Santé »

| ŧ  | Téléchargement                                |
|----|-----------------------------------------------|
| 행당 | Modifier le niveau de confidentialité         |
| ۲  | Ajouter document à la liste de téléchargement |
| 0  | Afficher métadonnées                          |
| ×  | Supprimer                                     |
|    | Afficher l'historique des documents           |
| I  | Afficher l'historique des documents           |

| P Niveau de confidentialité | ×  |
|-----------------------------|----|
| Restreint                   |    |
| O Secret                    |    |
| Normal                      |    |
| Sauvegard                   | er |

#### Page 6

#### 4.3.1 Télécharger des documents

1/ Cliquer sur 🕭

| Mon | DOSSIER SANTÉ Aperçu des documents                                                                                                    | ±                                                                                                    |                              |                                                                                                    |
|-----|----------------------------------------------------------------------------------------------------|----------------------------------------------------------------------------------------------------|------------------------------|----------------------------------------------------------------------------------------------------|
|     | Filtre <                                                                                                    | S documents affichés                                                                                                    |                              | Téléchargement en bloc 2 ×                                                                                                    |
|     | C Rechercher Ti Ti Par date de création (ordre décroisant)  Flage temporale  De 26.09.2020  Augustante La descréation  La descréation  La des | Testillord, gdfs_13/2 / Document non précisé / Métadonnées de document: (MT***&2.16.756.5.30.1.127.3.10.6850)         Il Brever 2001         Peter 2001         Capture, degt, confid, document, Thaler, Forthi17112020 / Rapport d'urgence / Métadonnées de document: (MT***&2.16.756.5.30.1.127.3.10.6850)         Capture, degt, confid, document, Thaler, Forthi17112020 / Rapport d'urgence / Métadonnées de document: (MT***&2.16.756.5.30.1.127.3.10.6850)         Capture, degt, confid, document, Thaler, Forthi17112020 / Rapport d'urgence / Métadonnées de document: (MT***&2.16.756.5.30.1.127.3.10.6850)         Notification, mail, forthi220000/ Anomekace / mapoot d'uralyze / Métadonnées de document: (MT***&2.16.756.5.30.1.127.3.10.6850)         Capture, Lipload, parPatient1 / Document non précisé / Métadonnées de document: (MCP***&2.16.756.5.30.1.127.3.10.6850)         Capture, Lipload, parPatient1 / Document non précisé / Métadonnées de document: (MCP***&2.16.756.5.30.1.127.3.10.6850)         Capture, Lipload, parPatient1 / Document non précisé / Métadonnées de document: (MCP***&2.16.756.5.30.1.127.3.10.6850)         Capture, Lipload, parPatient1 / Document non précisé / Métadonnées de document: (MCP***&2.16.756.5.30.1.127.3.10.6850)         Capture autre donnée disponible | D ::<br>D ::<br>D ::<br>D :: | Test:Word_pells_1V2 / Document non-precision         Marked constraints         Marked constraints         (MAXMAN Constraints)         Test:Word 2011         Test:Word 2011         Test:Word 2011         Marked 2011         Marked 2011         More 2011         Marked 2011         More 2011         Marked 2012         Marked 2012         Marked 2012         Marked 2012         Marked 2012         Marked 2012 |
|     | Code de l'acte médicale                                                                                                    |                                                                                                    |                              | Téléchargor                                                                                                    |
|     |                                                                                                    |                                                                                                    |                              |                                                                                                    |

- Sélectionner les documents à télécharger
  - Faire glisser les documents dans la zone Téléchargement en Bloc
    - Cliquer sur le bouton Télécharger

Un fichier zip est alors téléchargé, le ou les fichiers devenant ainsi disponibles dans le répertoire du ZIP suivant :

| Kaewbutdee_DINH QUOC ANH_23_02_21_documentsexportés.zip > IHE_XDM > SUBSET01 |   |                | Ŭ , P F                |                   |            |        |       |       |                  |
|------------------------------------------------------------------------------|---|----------------|------------------------|-------------------|------------|--------|-------|-------|------------------|
| *                                                                            | ^ | lom            | Туре                   | Taille compressée | Protégé pa | Taille |       | Ratio | Modifié le       |
| 2.2 🖈                                                                        | é | 🖹 cda-ch.xsl   | Feuille de style XSL   | 16 Ko             | Non        | 8      | 9 Ko  | 84 %  | 23.02.2021 16:09 |
| DEF 🖈                                                                        |   | DOC00001.PDF   | Adobe Acrobat Document | 357 Ko            | Non        | 38     | i0 Ko | 7 %   | 23.02.2021 16:09 |
| cati 🖈                                                                       |   | DOC00002.PDF   | Adobe Acrobat Document | 733 Ko            | Non        | 75     | 0 Ko  | 3 %   | 23.02.2021 16:09 |
| 202 🖈                                                                        | [ | DOC00003.PNG   | Fichier PNG            | 75 Ko             | Non        | 9      | 3 Ko  | 20 %  | 23.02.2021 16:09 |
| NTE 🖈                                                                        |   | 🖹 metadata.xml | Document XML           | 4 Ko              | Non        | 2      | 5 Ko  | 86 %  | 23.02.2021 16:09 |
| *                                                                            |   |                |                        |                   |            |        |       |       |                  |
|                                                                              |   |                |                        |                   |            |        |       |       |                  |

#### 4.3.2 Rafraichir la liste des documents présents dans le DEP

1/ Cliquer sur 🗇

#### 4.3.3 Déposer des documents

1/ Cliquer sur 🏛

2/ Double-cliquer sur **1**, ce qui ouvre la fenêtre de l'explorateur de fichiers de votre ordinateur, OU déposer le document dans la fenêtre grise (*« drag & drop »*)

#### 3/ Sélectionner le fichier à déposer :

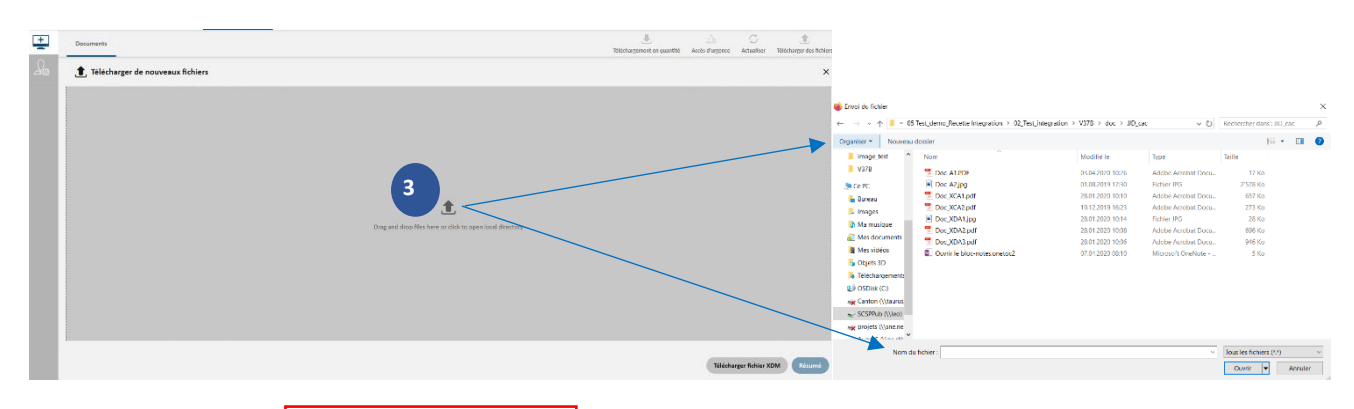

4/ Renseigner les champs obligatoires et optionnels, qui permettront de faciliter le classement et l'identification du document déposé dans votre dossier santé :

- > Titre du document
- Type de documents : liste à choix (p. ex. anamnèse, certificat médical, prescription médicale, plan de soin, plan de traitement, rapport d'intervention, etc.)
- Niveau de confidentialité : trois niveaux proposés (« Normal », « Restreint » et « Secret »)
- Langue : permet d'indiquer la langue du dépositaire (professionnel de santé ou Patient)
- Format du document
- Type d'établissement : permet de préciser l'origine de l'établissement du dépositaire (p. ex. cabinet médical, établissement hospitalier, etc.)
- Spécialité médicale : spécialité du professionnel ou de l'établissement à l'origine du document (p. ex. ophtalmologie, gériatrie, médecine générale, etc.)
- > Commentaire : champ libre permettant de saisir du texte
- 4/ Cliquer sur sur pour passer à la page de confirmation de dépôt du document
- 5/ Avant de finaliser l'enregistrement avec le bouton
- à la page précédente en cliquant sur 🧖

, il est possible de revenir

| Titre du document *<br>Test1Word_pdf-a_1 |                                              |
|------------------------------------------|----------------------------------------------|
| Type de document *                       | •                                            |
| Taille du<br>fichier:<br>749.27 kB       | Dernière modification<br>10.02.2021 09:41:53 |
| Langue *<br>français (Suisse)            | Niveau de confidentialité<br>Normal          |
| Rôle auteur *<br>Patient                 | Ŧ                                            |
| Auteur                                   |                                              |
| Prénom *<br>DINH QUOC ANH                | Nom *<br>Kaewbutdee                          |
| Authentifiant légal                      |                                              |
| Prénom                                   | Nom                                          |
| Format du document *                     | <b>•</b>                                     |
| Type d'établissement *                   | •                                            |
| Discipline médicale *                    | Ŧ                                            |
| Commontairos                             |                                              |

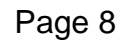

## 5. Journal d'accès

Chaque action est enregistrée dans votre dossier électronique. Cela vous permet de savoir à tout moment qui a consulté et ajouté des documents, quel nouveau professionnel de santé rattaché à un cabinet ou un établissement de soins a désormais accès à votre DEP et les actions que vous ou votre représentant avez effectuées (ajout/suppression de documents et/ou d'autorisations, modification du niveau de confidentialité de certains documents, etc.).

| Mon     | DOSSIER SANTÉ Journal d'accès                | JIANDONG RIEDEL-WOLF                                                                                                    |
|---------|----------------------------------------------|----------------------------------------------------------------------------------------------------|
|         | Filtre                                       | Toute action dans votre dossier de santé est consignée dans le protocole ci-dessou.                                                                                                    |
| ß       | Intervalle de temps                          | 16:37:02 Le/La patient(e) JIANDONG RIEDEL-WOUF a consulté les historiques d'accès à son DEP.<br>10/05/2020                                                                                                    |
| L,      | Apartir du Jusqu'au<br>05.04.2020 ID.06.2020 | 13:38-85 Le/La patient(e) JANDONG RIEDEL-WOLF a consulté un document de type Certificat médical, Carnet des allergies, Anamnèse / rapport d'analyse, Rapport d'analyse, Rapport d'analyse, Rapport de sortie et d'10 21.6.756.5.30.1.214.1.0.12.3.101/%58/2-637/64/2545, 21.6.756.5.30.1214.1.0.12.3.101/%58/2-637/64/2545, 21.6.756.5.30.1214.1.0.12.3.101/%58/2-637/64/254, 21.6.756.5.30.1214.1.0.12.3.101/%58/2-637/64/254, 21.6.756.5.30.1214.1.0.12.3.101/%58/2-637/64/254, 21.6.756, 21.6.756, 21 |
| ©<br>0. | Type d'événement                             | 164459 Le/la patient(e) JIANDONG RIEDEL-WOLF a consulté les historiques d'accès à son DEP.<br>09/05/2020                                                                                                    |
|         |                                              | T1:45:07 Le/La patient(e) JIANDONG RIEDEL-WOUF a actualisé les droits d'accès du professionnel de la santé ou du groupe de professionnels de la santé du nom de RHNE à son DEP.<br>09/06/2020                                                                                                    |
|         |                                              | TI39603 Le/La patient(e) JIANDONG RIEDEL-WOLF a accordé au professionnel de la santé ou au groupe de professionnels de la santé du nom de Marc Claude sand-baar le droit d'accéder à son DER                                                                                                    |
|         |                                              | 11:16:031 Le professionnel de la santé jean HP1 a consulté un document de type Rapport de sortie, Certificat médical et d'ID 2,16.756.5.30.1.214.1.0.12.3.101/4228902a-12fc-44e7-a236-cc7735eef023, 2.16.756.5.30.1.214.1.0.12.3.101/03164e33-0a89-8484-a952-<br>a97764cc54c dans votre DP.<br>00/6/2/2010                                                                                                    |

- > Intervalle de temps : permet de rechercher certaines actions sur une période précise
- Catégorie d'évènements (3 types) liés :
  - Aux données (accès pour consultation, dépôt, mise à jour et suppression des documents)
  - Aux politiques (attribution, modification et suppression des autorisations d'accès, y compris en mode d'accès en urgence)
  - Au journal (consultation de l'historique par le titulaire du dossier ou son/ses représentant(s))
- Type d'évènements : permet d'affiner la sélection en précisant le type d'évènement (p. ex. suppression des autorisations, récupération de documents, consultation, etc.)

## 6. Autorisations

Cette rubrique vous permet non seulement de désigner les professionnels de santé, les groupes de professionnels de santé et les institutions qui seront en mesure de consulter et télécharger les documents présents dans votre dossier santé, mais également de préciser le niveau de confidentialité des documents auxquels ils auront accès.

Vous pourrez également exclure nominativement certains professionnels, même si vous avez au préalable accordé l'accès au groupe et/ou à l'institution auxquels ils appartiennent.

#### Page 10

# Mon DOSSIER SANTÉ

☐ ➤ Fournisseurs de soins de santé autorisés :

Ce bouton permet de définir les droits d'accès à « Mon Dossier Santé » pour les professionnels de santé, les groupes de professionnels de santé ou les institutions.

Sournisseurs de soins de santé inscrits sur la liste noire :

Ce bouton permet d'exclure certains professionnels de santé (inscription sur une liste noire) de l'accès aux documents.

 $\Omega \succ$  Mes représentants :

Ce bouton permet de visualiser les personnes à qui vous avez délégué la gestion de votre dossier électronique.

Ce bouton permet de visualiser les personnes que vous représentez, qui vous ont délégué la gestion de leur dossier électronique.

| Mon      | DOSSIER SANTÉ Autorisations              |                                                                                                    | JIANDONG RIEDEL-WOLF |
|----------|------------------------------------------|----------------------------------------------------------------------------------------------------|----------------------|
|          | Autorisations                            |                                                                                                    |                      |
|          | Fournisseurs de soins de santé autori    | Cette liste montre les fournisseurs de soins de santé et les groupes à qui vous avez accordé des permissions. Selon leur niveau d'accès,<br>certains documents.<br>Les entrées marquées d'un | ils peuvent afficher |
| A<br>A   | S Fournisseurs de soins de santé inscrit | georges RHNEDEP-HP1<br>Médecin                                                                                                    | ۵ 🖈                  |
| <u>L</u> | Mes représentants                        | <b>anouck Hp2</b><br>Médecin                                                                                                    | e 🖉                  |
|          |                                          | RHNE<br>À: 2020-09-20                                                                                                    | e 🖉 🖉 🗸              |
|          |                                          |                                                                                                    |                      |
|          |                                          |                                                                                                    |                      |
|          |                                          |                                                                                                    |                      |
|          |                                          |                                                                                                    | Ajouter prestataire  |

#### 6.1 Gestion des autorisations

Il vous est possible de définir le niveau de confidentialité individuellement pour chaque document (Normal, Restreint ou Secret) dans la rubrique « Documents ». Vous pouvez ainsi donner aux professionnels de santé et groupes de professionnels de santé l'autorisation d'accès à vos documents à un niveau de confidentialité « normal » ou « restreint ».

Case postale 2000 Neuchâtel T +41 32 889 52 61 F +41 32 722 02 90

#### Page 11

# Mon DOSSIER SANTÉ

Bon à savoir : en attribuant le niveau de confidentialité « restreint », le professionnel ou groupe de professionnels en question pourra accéder également aux documents classés au niveau de confidentialité « normal ».

#### 6.1.1 Ajouter un prestataire de soins

1/ Après avoir cliqué sur le bouton (Ajouter un professionnel), rechercher le professionnel de santé (prestataire individuel) ou une institution (organisation ou groupe), p. ex. un hôpital ou un service particulier d'un hôpital.

2/ Sélectionner l'institution / groupe / professionnel désiré :

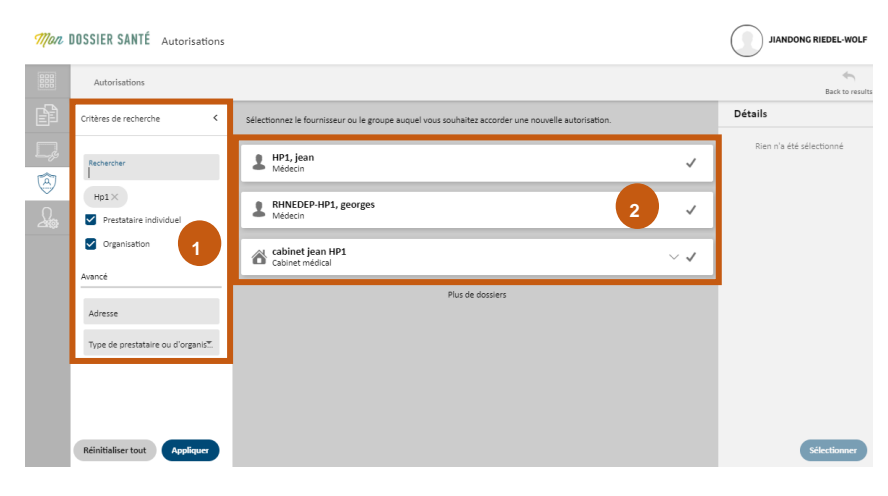

- 3/ La fenêtre des niveaux d'accès permet de :
  - Définir le niveau d'accès
  - Autoriser le professionnel à déléguer son droit d'accès à d'autres professionnels
  - Définir une période de validité des droits d'accès (obligatoire dans le cas d'un groupe ou d'une institution)

| Acche à                                 |            | and the second second                     |                       |                     |  |
|-----------------------------------------|------------|-------------------------------------------|-----------------------|---------------------|--|
| Acces a                                 | Docur      | ments with normal access                  |                       |                     |  |
|                                         | Docur      | ments with restricted access              |                       |                     |  |
|                                         |            |                                           |                       |                     |  |
| Right 1     The cell                    | o Delegate | e provider may further transfer their per | missions to other hea | Ithrare providers   |  |
|                                         |            |                                           |                       |                     |  |
|                                         |            | e provider may farence dansier alen per   |                       | intere providers.   |  |
|                                         |            | e provider may farther dansier their per  |                       | initiare providers. |  |
| Valable à partir du                     |            | Date                                      |                       |                     |  |
| Valable à partir du                     |            | Date                                      |                       |                     |  |
| Valable à partir du<br>Valable jusqu'au |            | Date<br>Date                              |                       |                     |  |
| Valable à partir du<br>Valable jusqu'au |            | Date<br>Date                              |                       |                     |  |

La fonction de délégation permet à un professionnel de santé de déléguer, à un confrère ou à un autre prestataire de soins, ses droits d'accès à votre Dossier électronique.

🕼 Bon à savoir :

2 niveaux d'accès sont proposés, qui correspondent au degré de confidentialité attribué aux documents : Normal ou restreint

T +41 32 889 52 61 F +41 32 722 02 90

- Vous êtes prévenu lors de la délégation par un professionnel de santé de son droit d'accès.
   Le nouveau professionnel de santé apparait dans votre liste et il vous est possible de supprimer ou modifier à tout moment le droit d'accès pour ce professionnel de santé
- Durée de validité : une fois la date échue, le professionnel de santé ne dispose plus de droit d'accès à votre dossier

#### 6.1.2 Modifier ou supprimer les droits d'accès d'un prestataire de soins

1/ Cliquer sur le bouton <sup>67</sup> pour modifier les paramètres des droits d'accès, droits de délégation, durée de l'autorisation, etc.

2/ Cliquer sur le bouton im pour supprimer les droits d'accès

## 7. Paramétrage

## 7.1 Données démographiques

Dans cette rubrique, il est possible de personnaliser et d'effectuer certains réglages de votre « profil ».

Vous avez ainsi la possibilité d'ajouter une photo et de préciser l'adresse postale, l'adresse email et le n° de téléphone :

| Données démographiques                      |                    |                    |               |                    |                                            |                 |         |
|---------------------------------------------|--------------------|--------------------|---------------|--------------------|--------------------------------------------|-----------------|---------|
| Titre<br>M                                  | Prénom<br>JIANDONG |                    |               | Nom<br>RIEDEL-WOLF |                                            | Titre (Suffixe) |         |
| Sexe                                        | O Homme            |                    |               |                    | ×                                          |                 |         |
| Date de naissance<br>18.04.1967             | Lieu de naissance  |                    | Pays de nais: | sance              |                                            |                 |         |
| Citoyenneté                                 |                    |                    |               |                    | ez pour charger une nouvelle i             |                 |         |
|                                             |                    |                    |               |                    |                                            |                 |         |
| Adresses                                    |                    |                    |               |                    |                                            |                 |         |
|                                             |                    |                    |               |                    |                                            |                 | Ajouter |
|                                             |                    |                    |               |                    |                                            |                 |         |
| Coordonnées                                 |                    |                    |               |                    |                                            |                 |         |
| Coordonnées<br>Numéro de téléphone portable |                    | Numéro de téléphor | e             |                    | Adresse e-mail<br>7560521591706@swissid.ch |                 | ×       |

## 7.2 Notifications

Vous avez la possibilité d'être informé par e-mail dans les cas suivants :

Accès à « Mon Dossier Santé » par un professionnel de la santé ayant activé le mode d'accès en urgence

> Ajout d'un nouveau professionnel dans un groupe de professionnels de la santé ou institution auxquels vous avez accordé l'accès à « Mon Dossier Santé »

| No | Notifications                                                                  |  |
|----|--------------------------------------------------------------------------------|--|
|    | Veuillez choisir les types de notifications lesquels vous souhaitez recevoir : |  |
|    | Accès d'urgence *                                                              |  |
|    | ✓ e-Mail (7560521591706@swissid.ch)                                            |  |
|    | Changements dans les groupes autorisés<br>e-Mail                               |  |
|    | e-Mail (7560521591706@swissid.ch)                                              |  |
|    | ✓ e-Mail (7560521591706@swissid.ch)                                            |  |

👔 Bon à savoir :

> Seule la notification d'accès en urgence est obligatoire et doit donc être renseignée

### 7.3 Paramètres d'accès aux documents

Cette rubrique permet de :

- Attribuer automatiquement le niveau de confidentialité « normal » ou « restreint » à chaque nouveau document déposé par un professionnel de la santé dans « Mon Dossier Santé ».
- Définir le niveau de confidentialité des documents accessibles en cas d'activation de l'accès en urgence par un professionnel de la santé :
  - Normal : seuls les documents ayant un niveau de confidentialité « normal » sont consultables
  - Restreint : les documents ayant un niveau de confidentialité « normal » et « restreint » sont consultables
  - Désactivé : Vous n'autorisez aucun accès à vos documents pour les professionnels de santé qui déclencheraient le mode accès en urgence. Ainsi, seuls les professionnels de santé ou les institutions auxquels vous avez accordé l'accès pourront consulter les documents.

| ıramèt                                                                                            | res d'accès aux documents               |                                |
|---------------------------------------------------------------------------------------------------|-----------------------------------------|--------------------------------|
| P I                                                                                               | liveau de confidentialité stan          | dard                           |
| Les nouveaux documents se verront automatiquement attribuer le niveau de confidentialité suivant: |                                         |                                |
|                                                                                                   | Niveau de confidentialité<br>Normal     | •                              |
| Ē /                                                                                               | Accès d'urgence                         |                                |
|                                                                                                   | En cas d'urgence, les professionnels pe | euvent accéder à vos documents |
|                                                                                                   | Niveau de confidentialité<br>Normal     | -                              |
|                                                                                                   |                                         |                                |

Case postale 2000 Neuchâtel T +41 32 889 52 61 F +41 32 722 02 90 V/2.1 info@mondossiersante.ch www.mondossiersante.ch

## 7.4 Choix de la langue et sélection du fournisseur d'identité sécurisée (IDP)

Cette rubrique vous permet de :

> Associer une photo et définir la langue qui sera utilisée dans votre dossier électronique :

| Données démographiques          |                                                |                             |                  |                 |
|---------------------------------|------------------------------------------------|-----------------------------|------------------|-----------------|
| Titre                           | Prénom_<br>Stefanie Aline                      | Nom_<br>Gurican             |                  | Titre (Suffixe) |
| Sexe                            | • Femme                                        |                             | ×                |                 |
| Date de naissance<br>26.02.2004 | Lieu de naissance<br>Schaffhausen              | Pays de naissance<br>Suisse |                  |                 |
| Citoyenneté<br>Suisse           | Langue de l'utilisateur *<br>français (Suisse) | *                           | Changer la photo |                 |

Associer une autre e-ID, le cas échéant, souscrite auprès d'autres fournisseurs compatibles avec « Mon dossier santé » :

| Fournisseu | eurs d'identité disponibles                                                                    |                  |
|------------|------------------------------------------------------------------------------------------------|------------------|
|            | Configurez les fournisseurs d'identité avec lesquels il est permis de se connecter au portail. |                  |
|            | HIN eID<br>Non connecté                                                                        | \$ <sup>50</sup> |
|            | SwissID<br>Connecté                                                                            | ø                |
|            | TrustID<br>Non connecté                                                                        | 0 <sup>50</sup>  |